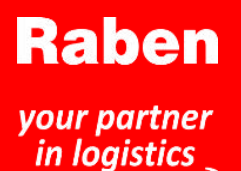

## myRaben.com

Jeden systém Mnoho možností

## Aplikácia *myClaim* na podanie a monitorovanie reklamácií

- Jednoduchý spôsob podávania reklamácií prepravných služieb a služieb skladovania
- Monitorovanie všetkých podaných reklamácií na jednom mieste;
- Monitorovanie aktuálneho stavu reklamácie;
- Dokumenty a korešpondencia týkajúca sa reklamácie na jednom mieste;
- Jednoduché vyhľadávanie reklamácie, napr. meno príjemcu, číslo zásielky, číslo reklamácie;
- Komunikácia medzi zákazníkom a osobou vybavujúcou reklamáciu v spoločnosti Raben prostredníctvom portálu myClaim;
- Informácie o uzavretí reklamácie pri jej vybavení – zákazník dostane správu bez čakania na tradičnú poštu.

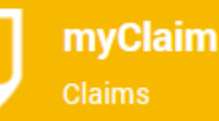

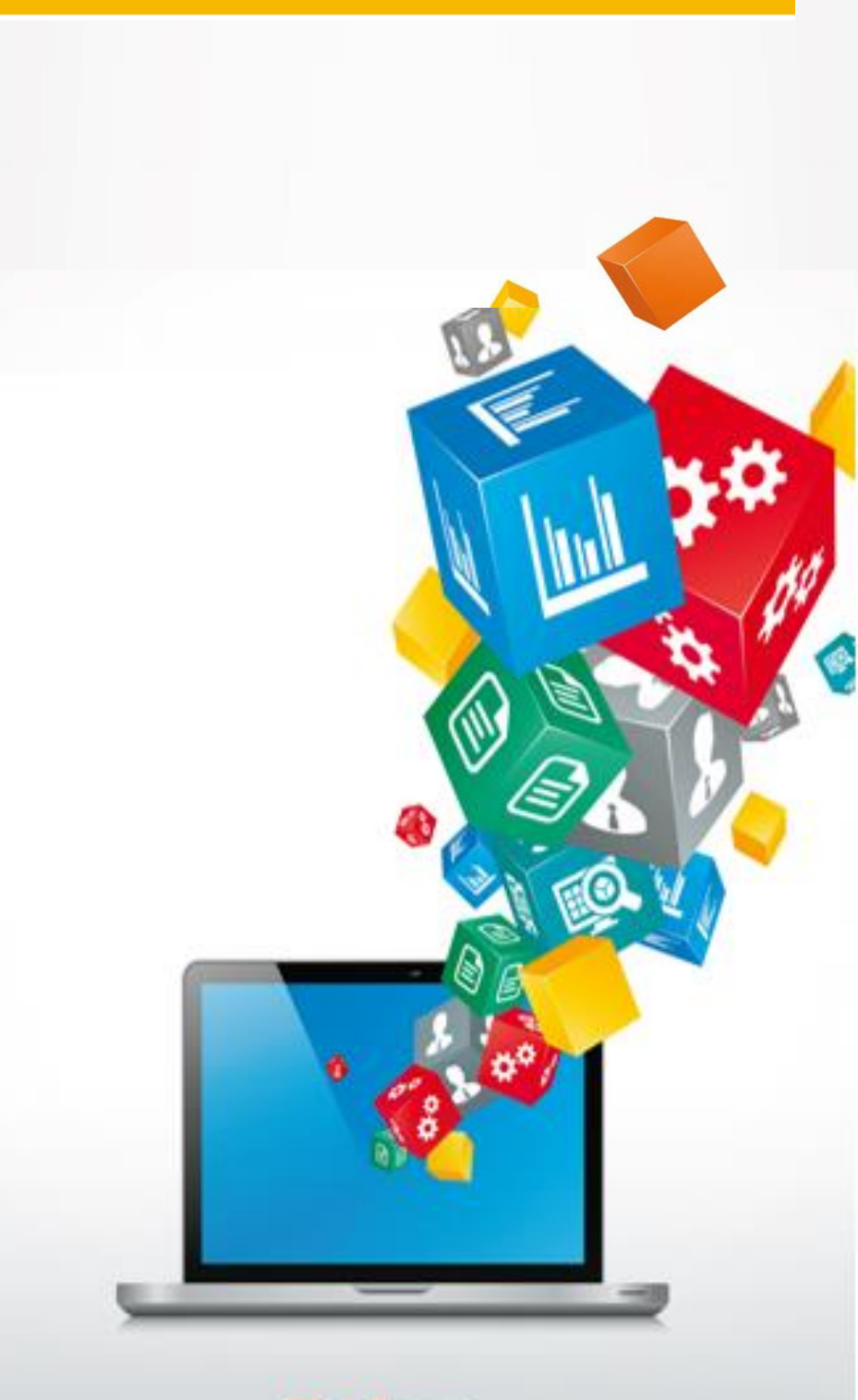

myRaben.com

# Príručka pre zákazníkov

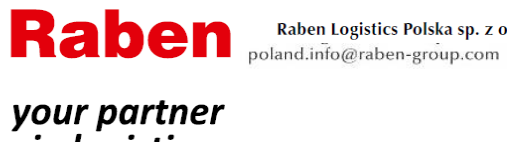

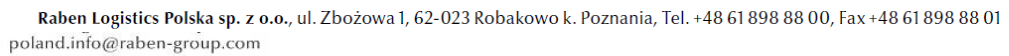

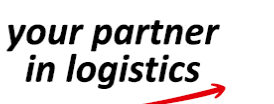

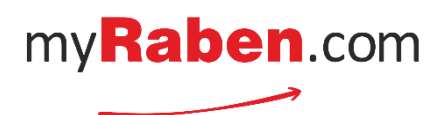

#### Podanie novej reklamácie prepravných služieb prostredníctvom myClaim I.

|                                                    |                                          | Additional<br>data                                                                                                    |
|----------------------------------------------------|------------------------------------------|----------------------------------------------------------------------------------------------------|
| ilable applications                                |                                          |                                                                                                    |
| king                                               | myOrder<br>Online order                  |                                                                                                    |
|                                                    | myClaim<br>Reklamacje                    | <b>*</b>                                                                                                    |
| <u> </u>                                           | ^                                        |                                                                                                    |
| <b>mySlot</b><br>– poradenstvo v skladoch<br>Raben | <b>myOrder</b><br>– zadávanie objednávok | <b>myClaim</b><br>– zoznam podaných<br>reklamácií                                                                                                    |
|                                                    | ilable applications<br>king              | ilable applications<br>king myOrder<br>Online order<br>myClaim<br>Reklamacje<br>mySlot<br>Poradenstvo v skladoch<br>Raben<br>myOrder<br>Contine order<br>myClaim<br>Reklamacje<br>myOrder<br>Contine order |

#### Krok 1. Po otvorení modulu myClaim vyberte možnosť "Podať reklamáciu"

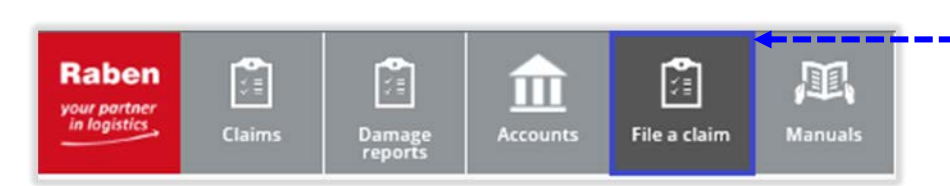

Krok 2. Uveďte číslo zásielky Raben, na ktorú sa vzťahuje nahlásená škoda: (15-miestne číslo), alebo referenčné číslo zásielky.

Po kliknutí na tlačidlo "Spracovať" sa prehľadá databáza zásielok.

| -                                      |          |                                     |          |
|----------------------------------------|----------|-------------------------------------|----------|
| Shipment number Reference number       | ×        | Shipment number Reference number    | ×        |
| File a claim using TMS shipment number |          | File a claim using reference number |          |
| 616022011182556                        | ×        | 120200713974770                     | ×        |
|                                        | Proccess |                                     | Proccess |

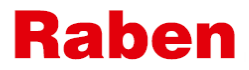

## your partner in logistics

**A.** Ak už reklamácia na vybranú zásielku bola podaná, používateľ dostane správu (pozrite nižšie) a bude presmerovaný na podrobnosti reklamácie.

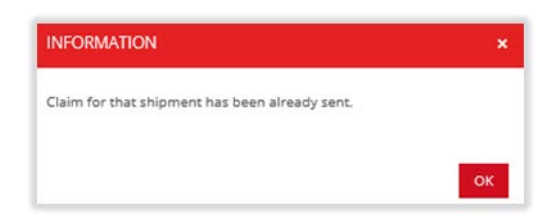

B. Ak systém dané číslo zásielky nenájde, zobrazí sa správa (pozrite nižšie). Ak si po opätovnej kontrole čísla bude používateľ istý, že je správne, naďalej bude možné uplatniť reklamáciu. Bude však potrebné uviesť všetky podrobnosti.

| SHIPMENT NOT FOUND                                                                                                    | ×              |
|----------------------------------------------------------------------------------------------------|----------------|
| We can't retreive data for that shipment. Please check below details. If you not s<br>data please contact our customer service. You can also fill in full form. | ure about that |
| SHIPMENT NUMBER                                                                                                    |                |
| 2714695300                                                                                                    |                |

C. Ak sa číslo zásielky poskytnuté používateľom nachádza v databáze Raben, používateľ bude presmerovaný na reklamačný formulár.

Ak v systéme Raben existujú prepravné dokumenty, budú pripojené k reklamácii – nie je potrebné, aby ich pripojil používateľ, ktorý reklamáciu podáva.

#### Krok 4. Je potrebné vyplniť reklamačný formulár.

Po zadaní všetkých údajov a priložení všetkých potrebných dokumentov stlačte tlačidlo Odoslať – wysij

| INFORMATION          | ×  |
|----------------------|----|
| Claim has been sent. |    |
|                      | 04 |

Ak niektoré dokumenty potrebné na vybavenie reklamácie chýbajú, používateľ dostane upozornenie o tom, že je potrebné odoslať ich.

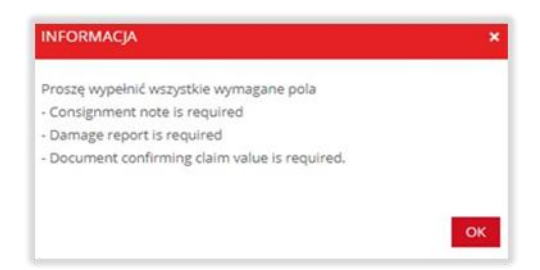

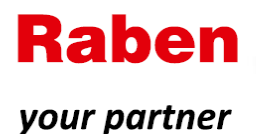

in logistics

#### П. Podanie novej reklamácie služieb skladovania

#### Krok 1. Po otvorení modulu myClaim vyberte možnosť "Protokol o škode".

Obsahuje protokoly o škode pripravené logistickým oddelením skladu pre udalosti, ktoré sa stali v sklade zákazníka logistického skladu.

Sú základom pre podanie reklamácie.

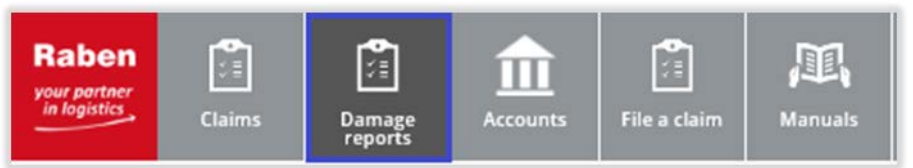

Krok 2 Z dostupných správ pomocou dostupných filtrov vyberte/vyhľadajte v zozname príslušný protokol o škode a kliknite na tlačidlo "Podať reklamáciu" - budete presmerovaný/á na formulár reklamácie.

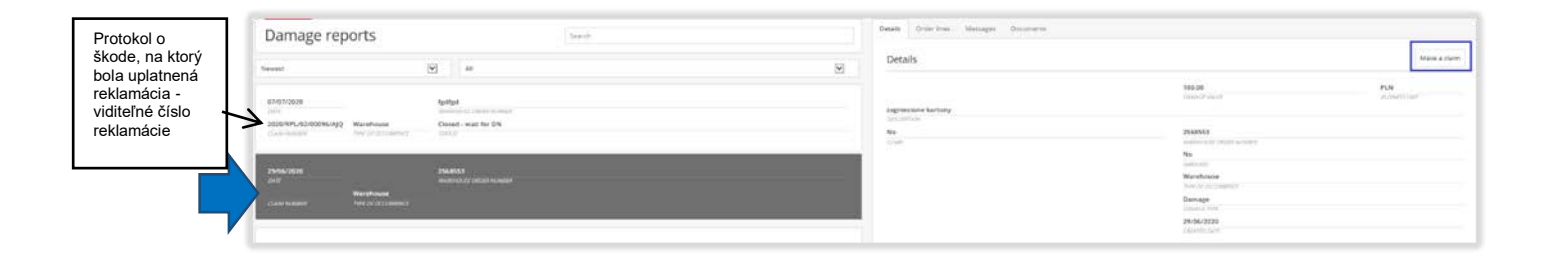

Krok 3. Je potrebné vyplniť reklamačný formulár.

Po zadaní všetkých údajov a priložení všetkých potrebných dokumentov stlačte tlačidlo Odoslať – Send

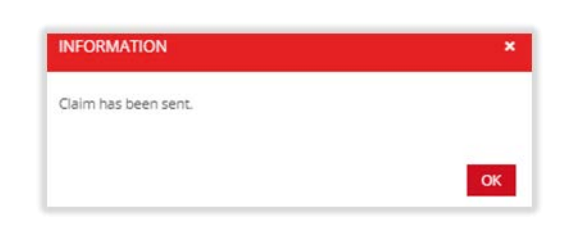

Ak v systéme Raben existujú prepravné dokumenty, budú pripojené k reklamácii – nie je potrebné, aby ich pripojil používateľ, ktorý reklamáciu podáva.

Ak niektoré dokumenty potrebné na vybavenie reklamácie chýbajú, používateľ dostane upozornenie o tom, že je potrebné odoslať ich.

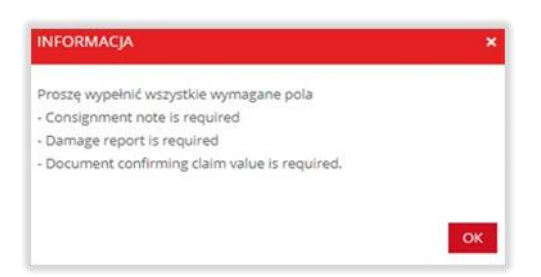

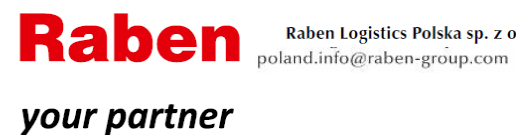

in logistics

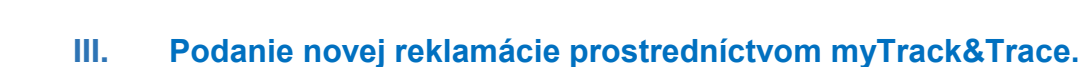

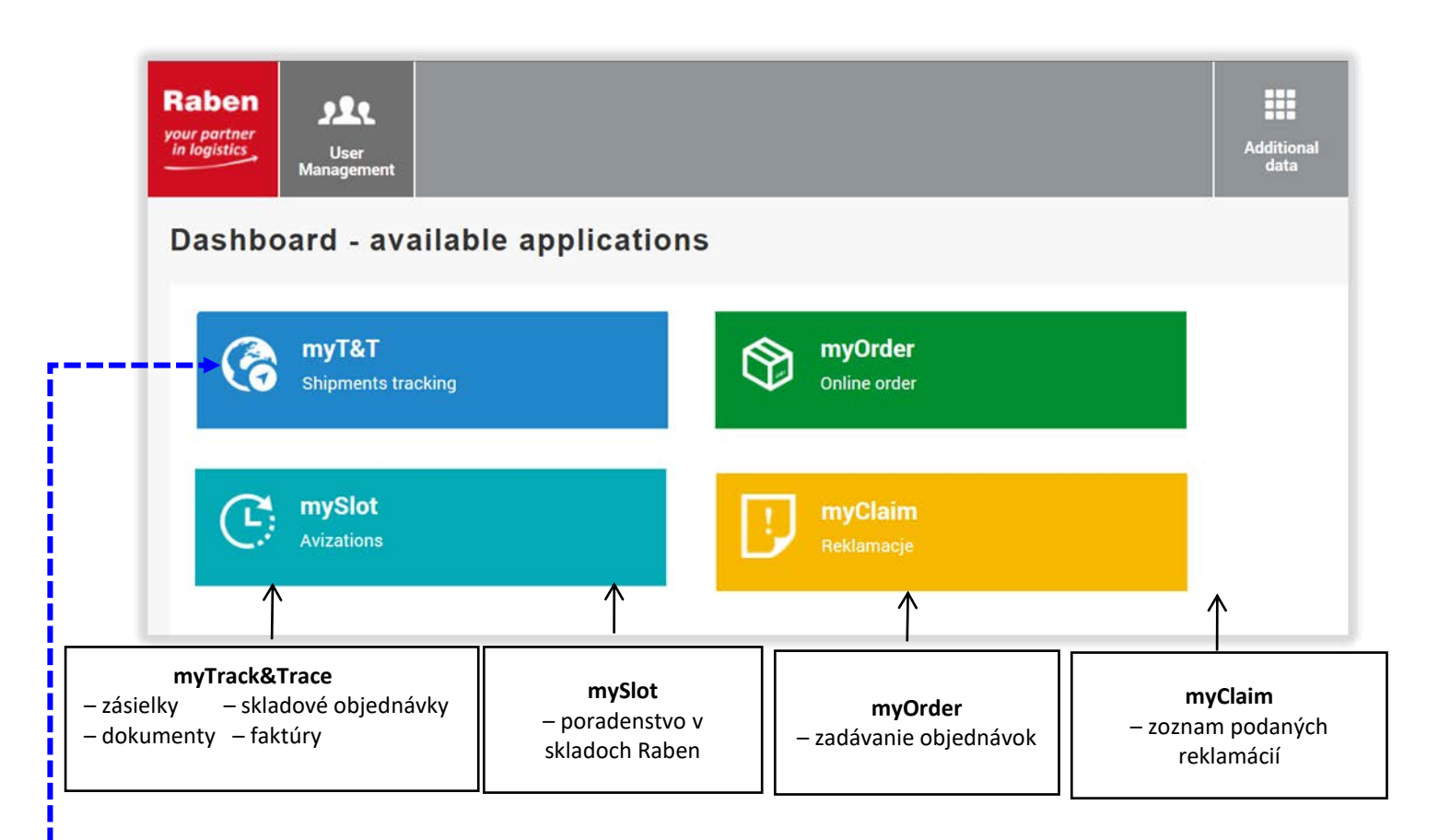

Krok 1. Nájdite zásielku, ktorej sa reklamácia týka, v myTrack&Trace.

POZOR! - dostupné časové obdobie je posledných 125 dní (približne 4 mesiace).

Т

| a. Rýchle vyhľadávanie                      |                        | Quick search module in myTST helps you in quick and<br>way how to find looked for shipment.<br>You need only insert looking data (min 3 digits) to sear<br>window using one from listed below ways of searching | easy<br>cher                |
|---------------------------------------------|------------------------|----------------------------------------------------------------------------------------------------|-----------------------------|
|                                             | Rýchle<br>vyhľadávanie | - Singiment number<br>- Unit number<br>- Reference number<br>- Order number<br>- WZ number                                                                                                    |                             |
| V kategórii - <u>Č. zásielky</u> - zadajte: |                        | On top of that Raben contract logistic Customers can<br>and easy way find requesting waterbuse orders<br>searcher panel also only part of requested data (min 3<br>- Pre advice<br>- Order ID                   | n quick<br>ng to<br>digits) |
| <ul> <li>Referenche cisio;</li> </ul>       |                        | Shipment Number / Reference number                                                                                                    |                             |
|                                             |                        | 616022011182560                                                                                                    |                             |
|                                             |                        | Q Search                                                                                                    |                             |
|                                             |                        |                                                                                                    |                             |
|                                             |                        | 616022011182560 10/07/2020                                                                                                    | (536)                       |
|                                             |                        | 616022011182560 10/07/2020<br>SHEMMENT HUMBER (1) PLANNED GELWERV (J)<br>0771 JEORD CODENE3387                                                                                                    | TE                          |
|                                             |                        | 616022011182560 10/07/2020<br>знятнелт кимевя (1) Роликер оволисят (о<br>027146980 С006053387<br>знятнелит кимевя (2) ястелялися кимевя                                                                         | TE                          |
|                                             | -                      | 616022011182560 10/07/2020<br>SHIPMENT HUMBER (1) PLANKED DELIVERY DU<br>027146980 C006053387<br>SHIPMENT HUMBER (2) REFERENCE HUMBER<br>HARPER HYGIENICS S.A.                                                  | <b>7</b> E                  |
|                                             |                        | 616022011182560 10/07/2020<br>зняниет намее (1) Р.Аннер рец нетн р.<br>027146980 СО06053387<br>зняниет намее (2) Reference номвет<br>НАПРЕК НУСИЕНІСЯ S.A.<br>зеновя наме                                       | 75                          |

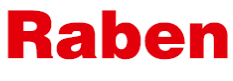

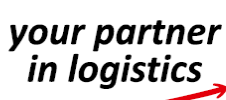

#### b. alebo použite dostupné filtre v zozname dostupných zásielok v myTT.

| Raben<br>your partner<br>in logistics | Kershcust           | ng Transport             | E Invoices    | Status<br>Notifications |             |                  |                    |                |               |                  |                                  |                        |                    |
|---------------------------------------|---------------------|--------------------------|---------------|-------------------------|-------------|------------------|--------------------|----------------|---------------|------------------|----------------------------------|------------------------|--------------------|
| Dashboard                             | Shipments           | Monitored shipment       | ts   Reports  | Documents a             | rchive      |                  |                    |                |               |                  |                                  |                        |                    |
| Shipme<br>Shipments da                | nts<br>ata is prese | nted till 125 day in bac | k from today. |                         |             |                  |                    |                |               |                  |                                  |                        |                    |
| Shipment n                            | umber (1)           |                          | Shipmen       | t number (2)            |             |                  | Reference          |                |               | Order number     |                                  | Delivery Note          |                    |
|                                       | Status              |                          | - Collectio   | n Date From             | dd/MM/yyyy  | -                | Collection date to | dd/MM/yyyy     | 🗎 Del         | livery Date From | dd/MM/yyyy                       | Delivery Date To       | dd/MM/yyyy         |
| Loa                                   | ding Place          |                          | Load          | ding Country            |             | ~                | Loading City       |                |               | Receiver Name    |                                  | Unloading Place        |                    |
| Unlo                                  | ading City          |                          | Cust          | tomer Name              |             |                  | Raben Group        |                | ~             | Shipment type    |                                  | Documents              | ×                  |
| Created                               | date from           | dd/MM/yyyy               | Cre           | ated date to            | dd/MM/yyyyy |                  | (stripting         |                |               |                  |                                  |                        |                    |
| Y Filters                             | i⊪ Sh               | ipment details           | Documents     | Generate                | A4 label    | Generate then    | mai label 🔓 E      | xport to Excel | Export to CS1 | V 📑 Moni         | tor shipment 🧿 Sel               | ect all 🗊 Deselect all | l.                 |
| Shipment nu                           | mber (1 🔻           | Shipment number (2)      | Shipment stat | tus                     | Docume      | Collection dat v | Planned delivery   | ETA from       | ETA to        | R                | eceiver                          | Unloading place        | Country of unloadi |
| 6160220111                            | 82560               | 027146980                |               |                         |             | 09/07/2020       | 10/07/2020         |                |               |                  | and Person Agencies.             | Service April          | Poland             |
| 6160220111                            | 82559               | 027146977                |               |                         |             | 09/07/2020       | 10/07/2020         |                |               |                  | Contraction of the second        | in . pressence and     | Poland             |
| 6160220111                            | 82558               | 027146978                |               |                         |             | 09/07/2020       | 10/07/2020         |                |               | 1                | training the first of generative | Supervise and          | Poland             |

### Krok 2. Prejdite na podrobnosti zásielky.

| Shipments              |                            |                      |           |                 |                  |                        |                            |
|------------------------|----------------------------|----------------------|-----------|-----------------|------------------|------------------------|----------------------------|
| Shipments data is pres | ented till 125 day in back | from today.          |           |                 |                  |                        |                            |
| 🝸 Filters 🛛 🖅 S        | hipment details 🛛 🗘 (      | Documents 🔀 Export t | o Excel   | Export to CSV   | 🖪 Monitor ship   | ment 🗿 Select all 🗐    | Deselect all               |
| Shipment number (1)    | Shipment number (2 🔻       | Shipment status      | Documents | Collection date | Planned delivery | Receiver               | Unloading place            |
| 616052012253309        | 120590128096050            | delivered            |           | 28/01/2019      | 29/01/2019       | RABEN LOGISTICS POLSKA | RABEN LOGISTICS POLSKA     |
| 616052012255306        | 120590125779741            | delivered            |           | 29/01/2019      | 30/01/2019       | PR01001012             | FIRE-LEE S.A.              |
| 616052012253140        | 12059012462242z            | delivered            | 1         | 28/01/2019      | 29/01/2019       | RAI CLUTIONE           | FO2 PO2 229-A 4803-97-22 - |

### Krok 3. Prejdite na kartu Reklamácie a stlačte Odoslať reklamáciu.

| sinpinent number (1)        | 616302010470857     |           |                    |              |               |               |       |
|-----------------------------|---------------------|-----------|--------------------|--------------|---------------|---------------|-------|
| Shipment number (2)         | 123081029724010     |           |                    |              |               |               |       |
| leference number            | 1234                | POZ       | νάμκα·             |              |               |               |       |
| leceiver name               | TESCO POLSKA SPÓŁKA | Akm       | nžnosť Odoslat     | ' reklamáciu | " nie ie vidi | teľná zname   | ná tr |
| Sender name                 | permit, (p-         |           | iblásoný používa   | tel' nemá o  | nie je viul   | cenna, znanne | na ic |
| Status                      |                     |           | másia Drístup k    | toito možno  |               |               | n í P |
| Planned delivery date       | 31/10/2018          | rekia     | macie. Pristup k   | tejto mozno  | osti je oprav | лепу розкуп   | nut   |
| Aonitor shipment            | NO                  | - Arace   |                    |              |               |               |       |
|                             |                     |           |                    |              |               | Claim         |       |
| atus History Details Addres | Additional services | Documents | Uploaded documents | Cargo Lines  | Contact       | Glain         |       |

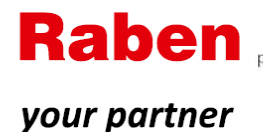

in logistics

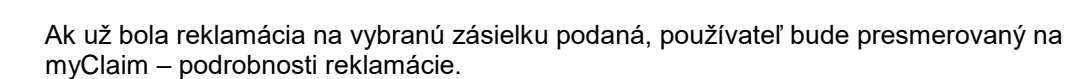

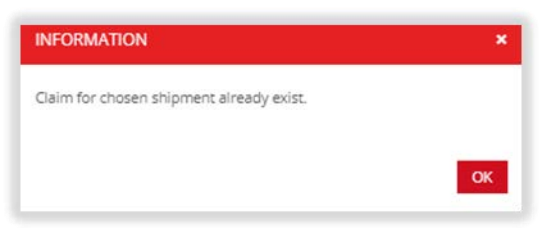

#### Krok 4. Vyplňte Reklamačný formulár.

Po zadaní všetkých údajov a priložení všetkých potrebných dokumentov stlačte Odoslať - Send

| INFORMATION          |    |
|----------------------|----|
| Claim has been sent. |    |
|                      |    |
|                      | OK |

Ak v systéme Raben existujú prepravné dokumenty, budú pripojené k reklamácii – nie je potrebné, aby ich pripojil používateľ, ktorý reklamáciu podáva. Ak niektoré dokumenty potrebné na vybavenie reklamácie chýbajú, používateľ dostane *upozornenie* o tom, že je potrebné odoslať ich.

Ak niektoré dokumenty potrebné na vybavenie reklamácie chýbajú, používateľ dostane *upozornenie* o tom, že je potrebné odoslať ich.

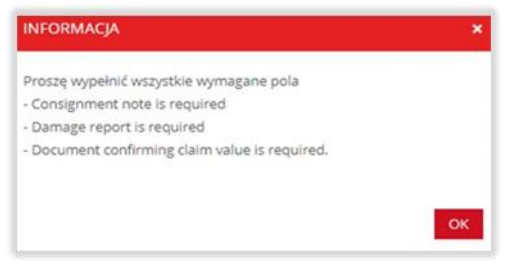

### IV. Monitorovanie podaných reklamácií.

Zoznam reklamácií podaných zákazníkom je k dispozícii na účte myraben.com v aplikácii myClaim.

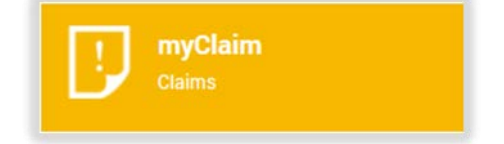

Zoznam reklamácií je možné prehľadávať pomocou dostupných filtrov.

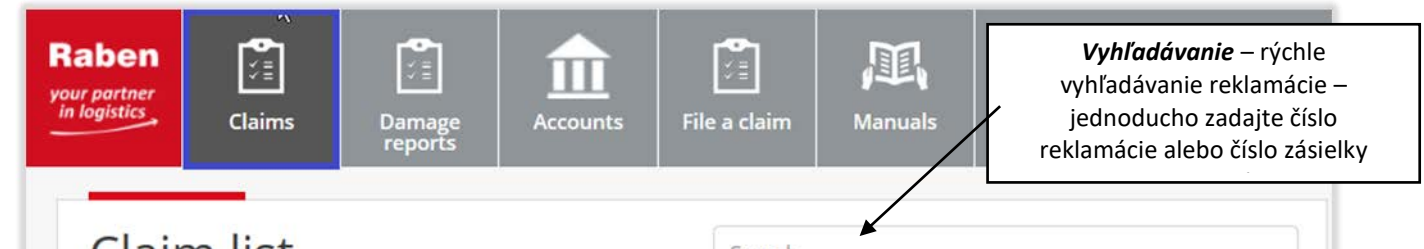

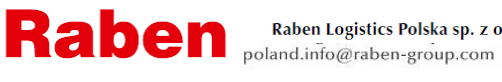

Raben Logistics Polska sp. z o.o., ul. Zbożowa 1, 62-023 Robakowo k. Poznania, Tel. +48 61 898 88 00, Fax +48 61 898 88 01 poland.info@raben-group.com

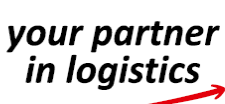

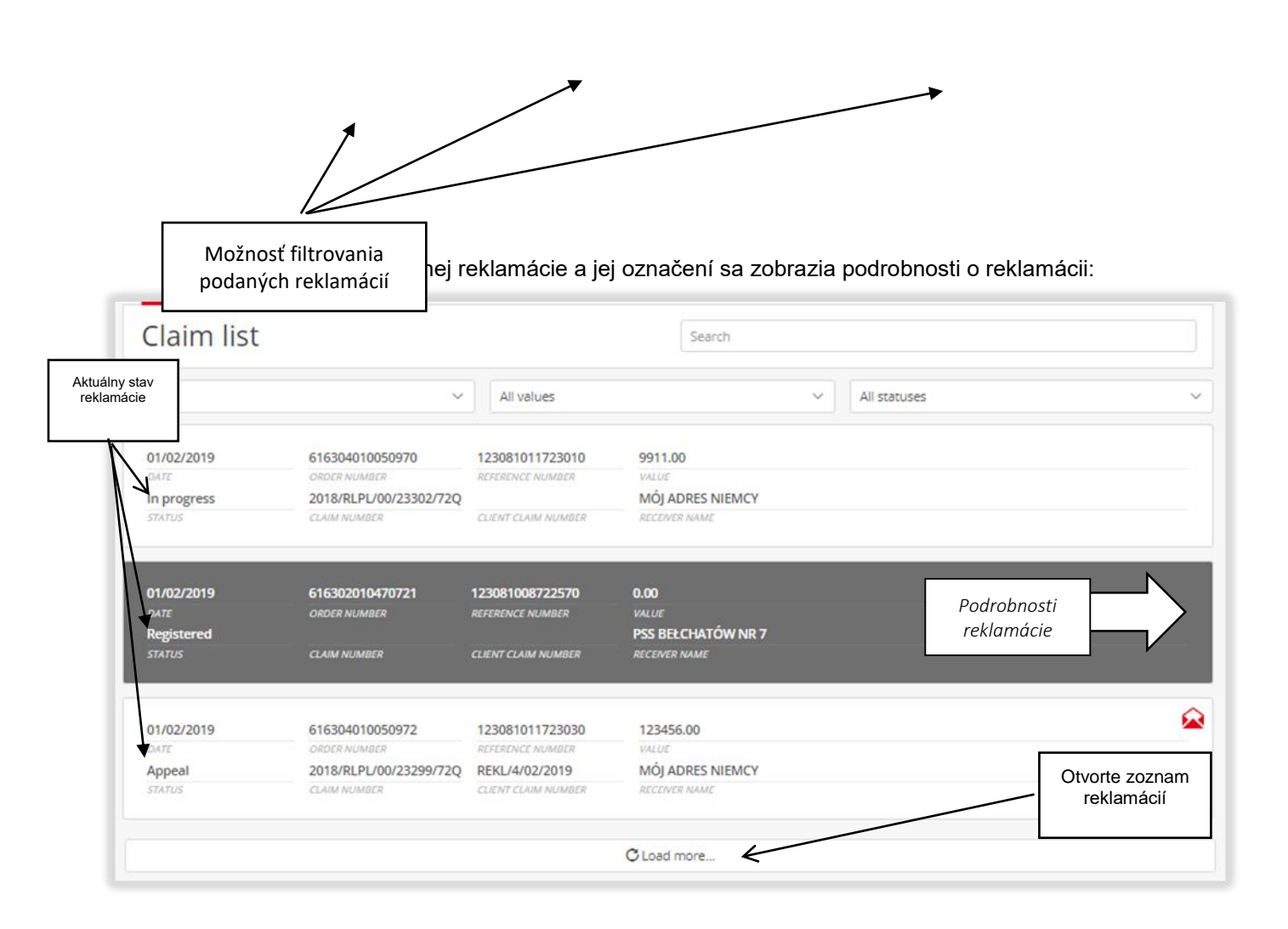

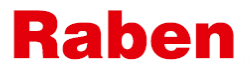

| your  | partner |
|-------|---------|
| in lo | gistics |

| Claim details                              |                           |
|--------------------------------------------|---------------------------|
| 2018/RLPL/00/21288/99Q                     | nr 1350/2019/01/30        |
| LAIM NUMBER                                | CLIENT CLAIM NUMBER       |
| 0/01/2019 13:24                            | 124580920359810           |
| REATE DATE                                 | REFERENCE NUMBER          |
| 16382010370987                             | 30/01/2019 14:23          |
| RDER NUMBER                                | CLOSE DATE                |
| losed                                      | Dorota Tończyk            |
| TATUS - CUSTOMER                           | CLAIM SPECIALISTS         |
|                                            | Raben Oddział - Sosnowiec |
|                                            | DOK                       |
| taben Logistics Polska Sp. z o.o.          |                           |
| IUSSINESS UNIT                             |                           |
| laben Oddział - Sosnowiec                  |                           |
| IEPOT                                      |                           |
| Iomestic transport                         | 150.00                    |
| ONCERN                                     | CLAIM VALUE               |
| Targo insurance                            |                           |
|                                            |                           |
| hipment is not covered by CARGO insurance  |                           |
| ihipment is not covered by CARGO insurance |                           |

#### ≻ Správy.

Všetku korešpondenciu týkajúcu sa reklamácie je potrebné pridať do myClaim. Vďaka tomu budú všetky informácie o reklamácii k dispozícii na jednom mieste.

Ak Raben požaduje predloženie dokladov/dodatočných vysvetlení/informácií týkajúcich sa reklamácie:

11

- používateľ dostane e-mailové oznámenie (na adresu uvedenú vo formulári žiadosti +

- na karte Správy, vedľa reklamácie sa objaví symbol
- stav reklamácie sa zmení na Čakanie na odpoveď.

|                                                                                             | · · · · · · · · · · · · · · · · · · · |
|---------------------------------------------------------------------------------------------|---------------------------------------|
| Prošba o dosłanie dokumentów/wyjaśnień/informacji<br>01/02/2019 11:46 – Agnieszka Jackowiak | -                                     |
| dodatkowe dokumenty<br>01/02/2019 11:49 Jan Nowak                                           | Ø                                     |
| Prośba o doslanie dokumentów/wyjaśnień/informacji<br>01/02/2019 12:32 Agnieszka Jackowiak   |                                       |
| zdjęcia<br>01/02/2019 12:34 Jan Nowak                                                       |                                       |
| New message                                                                                 |                                       |
| SUBJECT                                                                                     | Odpoveď                               |
| MESSAGE                                                                                     |                                       |
|                                                                                             |                                       |

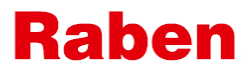

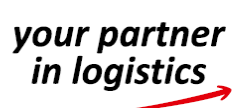

Raben Logistics Polska sp. z o.o., ul. Zbożowa 1, 62-023 Robakowo k. Poznania, Tel. +48 61 898 88 00, Fax +48 61 898 88 01 poland.info@raben-group.com

- a v myClaim, v zozname reklamácií, v blízkosti danej reklamácie, bude symbol.

| 04/02/2019<br>DATE<br>Registered<br>STATUS | 616382010370929<br>ORDER NUMBER | 124580920356220<br>REFERENCE NUMBER<br>01/02/19R_001<br>CLIENT CLAIM NUMBER | 1500.00<br>VALUE<br>AREL SPÓŁKA Z OGRANICZONĄ<br>RECEIVER NAME | V reklamačnom systéme<br>máte novú správu<br>Stav reklamácie sa zmení na<br><b>Čakanie na odpoveď</b> . |
|--------------------------------------------|---------------------------------|-----------------------------------------------------------------------------|----------------------------------------------------------------|----------------------------------------------------------------------------------------------------|
| 31/01/2019                                 | 616382010370850                 | 124580920351750                                                             | 10000.00                                                       |                                                                                                    |
| DATE                                       | OADLR NUMBER                    | REFERENCE NUMBER                                                            | VALUE                                                          |                                                                                                    |
| Waiting for response                       | 2018/RLPL/00/21288/55Q          | 123                                                                         | AREL SPÓŁKA Z OGRANICZONĄ                                      |                                                                                                    |
| STATUS                                     | CLAIM NUMBER                    | CLIENT CLAIM NUMBER                                                         | RECEIVER NAME                                                  |                                                                                                    |
| 01/02/2019                                 | 616304010050968                 | 123081011722970                                                             | 2155.00                                                        |                                                                                                    |
| DATE                                       | ORDER NUMBER                    | REFERENCE NUMBER                                                            | VALUE                                                          |                                                                                                    |
| Closed                                     | 2018/RLPL/00/23298/72Q          | REKL/3/02/2019                                                              | MÓJ ADRES NIEMCY                                               |                                                                                                    |
| STATUS                                     | (SID: 4625745)                  | CLIENT CLAIM NUMBER                                                         | RECEIVER NAME                                                  |                                                                                                    |

#### **Dokumenty.**

Časť s dokumentmi súvisiacimi s reklamáciou. Tie, ktoré zaslal reklamujúci, ako aj tie, ktoré poskytlo oddelenie pohľadávok Raben.

|                                             | Details Messages Documents Timeline                                             |
|---------------------------------------------|---------------------------------------------------------------------------------|
| Dokument Raben –<br>ukončenie<br>reklamácie | Raben documents           Decyzja-pismo konczące.pdf           31/01/2019 15:04 |
| Zásielka/Dodací list                        | Consignment note                                                                |
|                                             | L Karta załadunkowa.pdf<br>31/01/2019 14:51                                     |
|                                             | Delivery note                                                                   |
|                                             | ▲ 18-1964b.JPG<br>19/12/2018 09:08                                              |
|                                             | Damage report                                                                   |
| Protokol o<br>škode/reklamačný              | L protokół szkody_1.pdf<br>31/01/2019 14:51                                     |
| Dokumenty<br>potvrdzujúce                   | Document confirming claim´s value                                               |
| reklamácie                                  | L faktura.pdf<br>31/01/2019 14:52                                               |
| Iné dokumenty                               | Other documents                                                                 |
|                                             | ▲ fotka.png<br>31/01/2019 15:25                                                 |

 $\mathbf{k}$ 

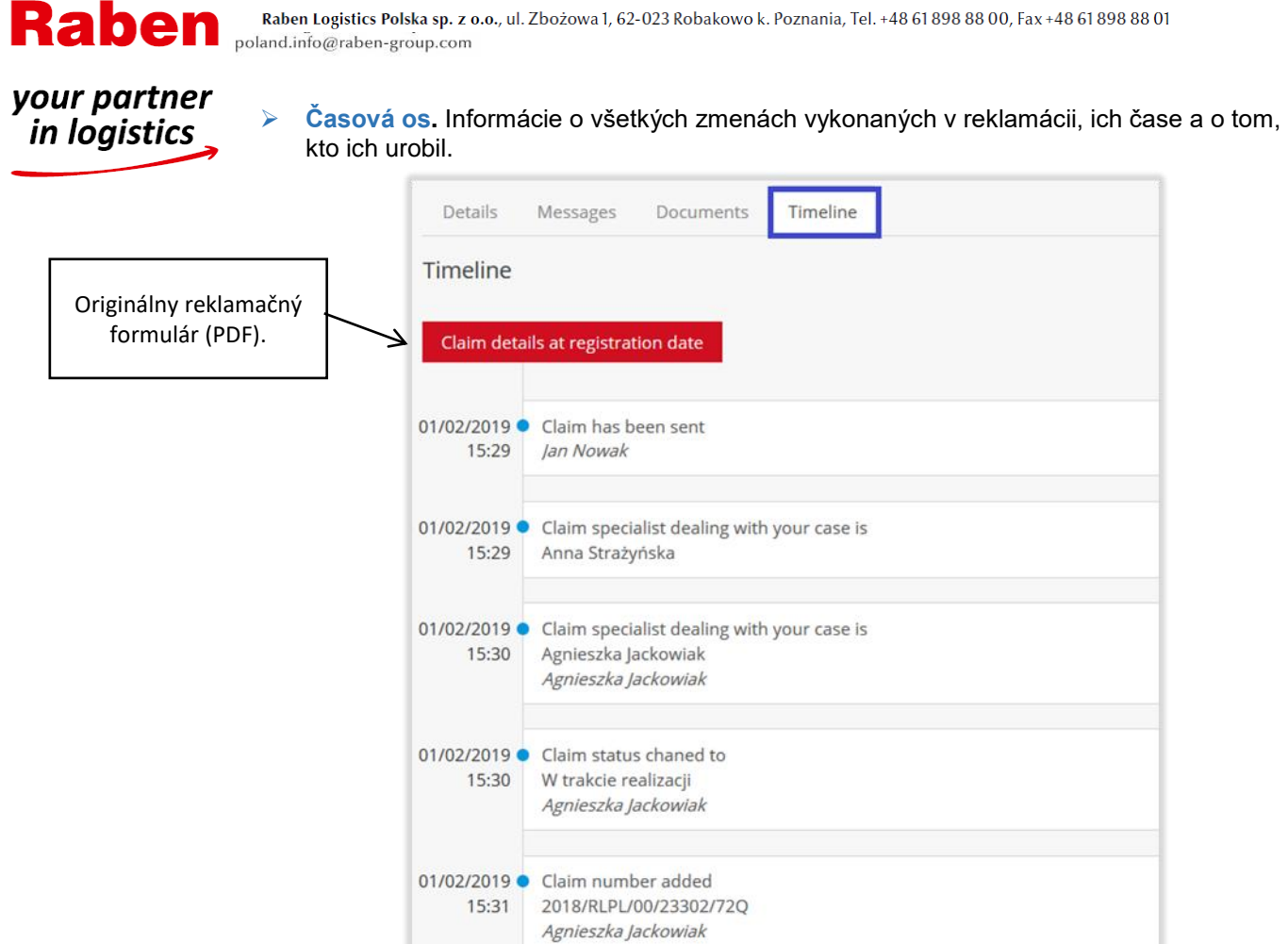

Raben Logistics Polska sp. z o.o., ul. Zbożowa 1, 62-023 Robakowo k. Poznania, Tel. +48 61 898 88 00, Fax +48 61 898 88 01

#### V. Odvolanie.

Ak nesúhlasíte s rozhodnutím týkajúcim sa reklamácie, môžete podať písomné odvolanie, v ktorom prezentujete vaše stanovisko.

| etails Messages                                                                          | Documents                                                                   | Timeline                                                                                                    |                                                                                                    |                                                                                                    |                                                                                     |
|------------------------------------------------------------------------------------------|-----------------------------------------------------------------------------|----------------------------------------------------------------------------------------------------|----------------------------------------------------------------------------------------------------|----------------------------------------------------------------------------------------------------|-------------------------------------------------------------------------------------|
| Claim details                                                                            |                                                                             |                                                                                                    |                                                                                                    |                                                                                                    | Show                                                                                |
| Zgłoszenie reklamac<br>poniższym załącznik<br>Decyzja-pist                               | yjne do przedmio<br>u.<br><b>mo konczące.pdf</b>                            | owej przesyłki zostało rozpi                                                                                       | atrzone. Do sprawy zost                                                                                      | ała wydana decyzja, które                                                                                     | ej treść znajduje się w                                                             |
| Decyzja została pod<br>realizowanej usługi<br>Polska. Od rozstrzyg<br>wydziału gospodarc | ęta na podstawie<br>Prawa Przewozo<br>nięcia, zawartego<br>zego sądu powsze | zebranej do sprawy dokume<br>vego, Konwencji CMR, Ogóli<br>w niniejszej odpowiedzi na<br>chnego (sądu gospodarczeg | entacji, a także na podst<br>nych Warunków Świadcz<br>reklamację, przysługuje i<br>go) z siedzibą w Poznaniu | awie obowiązujących prze<br>zenia Usług Przewozowyci<br>Państwu prawo odwołani<br>u. <u>Making an appeal.</u> | episów odpowiednio do<br>h przez firmę Raben Logistics<br>ia do właściwego rzeczowo |
|                                                                                          |                                                                             |                                                                                                    |                                                                                                    | 仑                                                                                                    |                                                                                     |

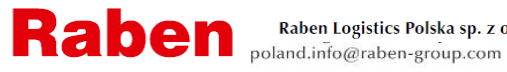

## your partner in logistics Nastavenia bankového účtu.

V reklamačnom formulári novej reklamácie budú poskytnuté na výber čísla bankových účtov (je možné viac ako jedno).

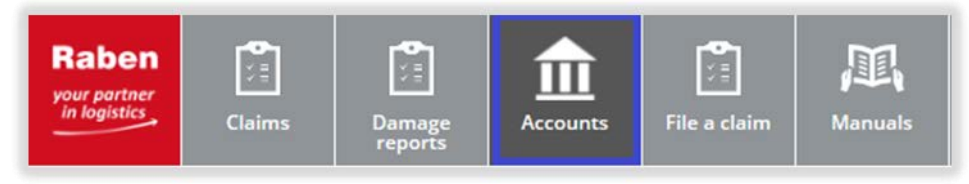

Je možné zvoliť číslo jedného z bankových účtov ako predvolené pre kompenzačné platby – v novom reklamačnom formulári bude pole pre číslo bankového účtu už doplnené týmto číslom účtu (ale s možnosťou zmeny na iné číslo účtu zo zoznamu účtov uvedených na tomto mieste).

| Bank accounts               |           | Add new |
|-----------------------------|-----------|---------|
| РКО ВР                      | РКО ВР    | Edit    |
| NAME                        | BANK NAME | D. Law  |
| PL6712345678000000012345678 | No        | Delete  |
| ACCOUNT NO                  | IN EURO   | Default |

### VII. Príručky

Na tomto mieste sa nachádzajú podporné materiály pre používateľov súvisiace s procesom reklamácie.

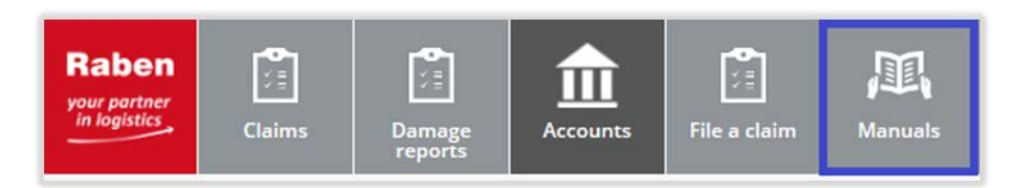